|                                                                                    | Арј                                                                    | ply                                                                                                    | ing                                                                                                    | Sc                                                                                                    | ree                                               | ner                                                     | Rul<br>Refere                                                   | <b>ence</b> G                                                  | - PL                                              | CO,                                              | /Sup                                                     | opo                                              | rt PLCO                                                                                      |                                                |
|------------------------------------------------------------------------------------|------------------------------------------------------------------------|----------------------------------------------------------------------------------------------------|----------------------------------------------------------------------------------------------------|----------------------------------------------------------------------------------------------------|---------------------------------------------------|---------------------------------------------------------|-----------------------------------------------------------------|----------------------------------------------------------------|---------------------------------------------------|--------------------------------------------------|----------------------------------------------------------|--------------------------------------------------|----------------------------------------------------------------------------------------------|------------------------------------------------|
| ł                                                                                  | Homepage                                                               |                                                                                                    |                                                                                                    |                                                                                                    | GFP /                                             | Module                                                  |                                                                 |                                                                | Plc                                               | int Clear                                        | ance                                                     |                                                  | Schedule Workload                                                                            | /Search                                        |
| This guide demon<br>Officer (Support P<br>can be establishe<br>before or during th | strates how to<br>LCO). Inventor<br>d to a Case. So<br>ne establish Co | apply S<br>y Sched<br>creener<br>ase proc                                                                                                    | creener<br>lules are<br>Rules m<br>cess. For                                                                              | Rules to<br>submitt<br>ust be a<br>a demo                                                                                                    | line iten<br>ed to Pla<br>pplied to<br>onstratior | ns on an ac<br>int Clearar<br>o accepted<br>i on how to | ccepteo<br>nce Offic<br>d Invent<br>o establi                   | d Inventor<br>cers (PLC<br>tory Sche<br>ish a Case             | ry Schedu<br>O) from a<br>dules bef<br>e refer to | ule as a Pl<br>I Contrac<br>ore comp<br>the PLCO | lant Cleard<br>tor Propert<br>pleting the<br>Establish ( | ince Offic<br>y Manag<br>establish<br>Case trair | cer (PLCO) or Support Pla<br>er and after they are acc<br>Case process, the rules i<br>ning. | nt Clearance<br>epted a Case<br>nay be applied |
| Roles                                                                              | The role requ<br>Plan<br>Supp                                          | uired to<br>nt Cleard<br>port Pla                                                                                                    | apply Sc<br>ance Off<br>nt Clearc                                                                                         | creener<br>ficer<br>ance O                                                                                                    | Rules to<br>fficer                                | an accep                                                | ted Inve                                                        | entory Sch                                                     | nedule in                                         | the GFP I                                        | Module.                                                  |                                                  |                                                                                              |                                                |
| PLCO –<br>Navigation                                                               | Workload. A                                                            | Iternativ<br>arance - L<br>earance Officer<br>System 1<br>System 1<br>Sy | vely navi<br>ookup - Do<br>) Sche<br>Case<br>Mest Tran<br>Q Sear<br>My C<br>Search I<br>oad disp<br>will oper<br>Inventor | gate to<br>cumentation -<br>edule Workload<br>ster Request V<br>cch<br>Cart<br>Results:<br>blays all<br>h the do<br>ry Schedules that h<br>sults | the GFP                                           | module g                                                | o to <b>Pla</b><br>es assign<br>eener R<br>tablished within 1 d | nt Cleara<br>ned to the<br>ules may<br>days are displayed with | PLCO US<br>be applie<br>a clock loon.             | er. Clickir<br>ed.                               | nce Office                                               | en link un                                       | : <b>h.</b><br>der the Action(s) column                                                      | on an Accepted                                 |
|                                                                                    | Schedule Reference<br>Number                                           | Contract<br>Number                                                                                                    | Location<br>State                                                                                                    | Line Item                                                                                                    | Total Acquisition<br>Cost                         | Termination 1                                           | DoDAAC .                                                        | Document<br>Status                                             | Submitted Date                                    | Processing Days                                  | Action(s)                                                |                                                  |                                                                                              |                                                |
|                                                                                    | Filter                                                                 | Filter                                                                                                    | CA                                                                                                    | Filter 2                                                                                                    | Filter                                            | Filter                                                  | Filter<br>S0512A                                                | Accepted                                                       | Filter 2020-11-02                                 | Filter                                           | ± Open                                                   |                                                  |                                                                                              |                                                |
|                                                                                    | 05481 02008201024                                                      | 20082040                                                                                                    |                                                                                                    | -                                                                                                    | 100                                               | Y                                                       | 205424                                                          | Schmitted                                                      | 2020.09.20                                        | ~                                                | + Create Case                                            |                                                  |                                                                                              |                                                |
|                                                                                    | 06481-1012                                                             | 1012                                                                                                    | CA                                                                                                    | 1                                                                                                    | 50                                                | N                                                       | S0512A                                                          | Accepted-                                                      | 2020-08-20                                        | 85 🗸                                             | ● View                                                   |                                                  |                                                                                              |                                                |
|                                                                                    | 06481-102600                                                           | 102600                                                                                                    | VA                                                                                                    | 0                                                                                                    | 100                                               | N                                                       | S0512A                                                          | Established to Case<br>Submitted                               | 2020-10-26                                        | 18 🕒                                             | ± Open                                                   |                                                  |                                                                                              |                                                |
|                                                                                    | 06481-100900                                                           | 100900                                                                                                    | CA                                                                                                    | 1                                                                                                    | 50                                                | N                                                       | S0512A                                                          | Submitted                                                      | 2020-10-27                                        | 17 🕓                                             | ± Open                                                   |                                                  |                                                                                              |                                                |
|                                                                                    | 06481-101301                                                           | 101301                                                                                                    | CA                                                                                                    | 0                                                                                                    | 6000000                                           | N                                                       | S0512A                                                          | Submitted                                                      | 2020-10-28                                        | 16 🕓                                             | 1 Open                                                   |                                                  |                                                                                              |                                                |
|                                                                                    | 06481-1112                                                             | 1112                                                                                                    | CA                                                                                                    | 0                                                                                                    | 100                                               | Ν                                                       | S0512A                                                          | Submitted                                                      | 2020-11-12                                        | 1                                                | 1 Open                                                   |                                                  |                                                                                              |                                                |
|                                                                                    | Showing 1 to 7 of 7 entries                                            |                                                                                                    |                                                                                                    |                                                                                                    |                                                   |                                                         |                                                                 |                                                                |                                                   |                                                  | Previous 1 Next                                          |                                                  |                                                                                              |                                                |

# Search Criteria:

On the Search Criteria screen check the Inventory Schedule and enter at least one input field then click the Search button. It is recommended to select Accepted as a Schedule Status to narrow the search results.

| Please select the type of Plant Clearance Docum<br>inventory Schedule Case Transfer Request | nent to search for: * |                           |                        |                                       |   |
|---------------------------------------------------------------------------------------------|-----------------------|---------------------------|------------------------|---------------------------------------|---|
| Contract Number                                                                             |                       | Contract Order Number     |                        | Prime CAGE                            |   |
| Case Number                                                                                 |                       | Schedule Reference Numbe  | r                      | Alternative Schedule Reference Number |   |
| DoDAAC                                                                                      |                       | Property Location CAGE Co | de                     | Schedule Status<br>Accepted           | ~ |
| Plant Clearance Officer First Name                                                          | Plant Clearan         | ce Officer Last Name      |                        |                                       |   |
| Date Submitted Start                                                                        | Date Submitte         | ed End                    | Date Established Start | Date Established End                  |   |
| You are required to fill in at least one input fie                                          | eld.                  |                           |                        |                                       |   |

The **Search Results** will display all Inventory Schedules assigned to PLCO users. Clicking the Open link under the Action(s) column on an Accepted Inventory Schedule will open the document where Screener Rules may be applied.

| how 10 v entries                 |                  |                   |                               |                          |                                      |                               |                          |                                 |               |                                 |                      | Previo            | us 1 2 3             | Next          |
|----------------------------------|------------------|-------------------|-------------------------------|--------------------------|--------------------------------------|-------------------------------|--------------------------|---------------------------------|---------------|---------------------------------|----------------------|-------------------|----------------------|---------------|
| Schedule<br>Reference Number 🏼 👫 | Case<br>Number 🎼 | Contract Number 1 | Contract<br>Order<br>Number 🎵 | Prime<br>CAGE<br>Code ↓î | Property<br>Location<br>CAGE<br>Code | Property<br>Location<br>State | Line<br>Item<br>Count Jî | Total<br>Acquisition<br>Cost ↓î | Termination 1 | Plant<br>Clearance<br>Officer I | Document<br>Status 1 | Submitted<br>Date | Processing<br>Days 1 | Action<br>(s) |
| Filter                           | Filter           | Filter            | Filter                        | Filter                   | Filter                               | Filter                        | Filter                   | Filter                          | Filter        | Filter                          | Filter               | Filter            | Filter               |               |
| 2AAE11234567890                  |                  | FA488517P0002     |                               | 2AAE1                    | 1QU78                                | VA                            | 1                        | 500                             | No            |                                 | Accepted             | 2020-09-01        |                      | 👁 Viev        |
| 06481546762363456745             |                  | TESTFMSALLOCABLE  |                               | 06481                    | 1QU78                                | VA                            |                          | 1799.91                         | No            |                                 | Accepted             | 2020-09-22        |                      | 👁 Viev        |
| 06481-102600                     |                  | 102600            |                               | 06481                    | 1QU78                                | VA                            | 2                        | 100                             | No            | -                               | Accepted             | 2020-10-26        |                      | 1 Ope         |
| 06481-7858476437543              |                  | 1110              |                               | 06481                    | 1QU78                                | VA                            | 1                        | 50                              | No            |                                 | Accepted             | 2020-11-10        |                      | 👁 Vie         |

Support Plant Clearance Officers are not directly assigned Inventory Schedules but are able to search and work them. Support PLCOs will have access to the GFP Plant Clearance - Search folder. Log into PIEE as a Support Plant Clearance Officer and access the GFP module. In the GFP module go to the GFP module go to **Plant Clearance > Plant Clearance Officer > Search**.

|                              | Plant Clearance - Lookup -        | Documentation - |         |
|------------------------------|-----------------------------------|-----------------|---------|
| Support PLCO -<br>Navigation | Support Plant Clearance Officer • | Q Search        | operty! |
|                              |                                   |                 |         |
|                              |                                   |                 |         |
|                              |                                   |                 |         |

## Search Criteria:

Rules –

Inventory

Schedule

On the Search Criteria screen check the Inventory Schedule and enter at least one input field then click the Search button. It is recommended to select Accepted as a Schedule Status to narrow the search results.

| Support Plant Clearance Officer - Search                                                         | n Criteria             |                             |                        |   |                                      |   |
|--------------------------------------------------------------------------------------------------|------------------------|-----------------------------|------------------------|---|--------------------------------------|---|
| Please select the type of Plant Clearance Doct<br>inventory Schedule<br>Case<br>Transfer Request | ument to search for: * |                             |                        |   |                                      |   |
| Contract Number                                                                                  |                        | Contract Order Number       |                        | F | rime CAGE                            |   |
| Case Number                                                                                      |                        | Schedule Reference Number   |                        |   | Iternative Schedule Reference Number |   |
| DoDAAC                                                                                           |                        | Property Location CAGE Code |                        | s | chedule Status<br>Accepted           | Ţ |
| Plant Clearance Officer First Name                                                               | Plant Clearance        | Officer Last Name           |                        |   |                                      |   |
| Date Submitted Start                                                                             | Date Submitted         | End                         | Date Established Start |   | Date Established End                 | _ |
| You are required to fill in at least one input                                                   | field.                 |                             |                        |   |                                      |   |
| Q Search                                                                                         |                        |                             |                        |   |                                      |   |

The Search Results will display all submitted Inventory Schedules in any status. Clicking the Open link under the Action(s) column on an Accepted Inventory Schedule will open the document where Screener Rules may be applied.

| Support Plant Clearan            | ce Officer - S    | earch Results - Inver | ntory Schedu                   | les                      |                                      |                               |                          |                              |               |                               |                    |                   |                    |               |
|----------------------------------|-------------------|-----------------------|--------------------------------|--------------------------|--------------------------------------|-------------------------------|--------------------------|------------------------------|---------------|-------------------------------|--------------------|-------------------|--------------------|---------------|
| Show 10 v entries                |                   |                       |                                |                          |                                      |                               |                          |                              |               |                               |                    | Previou           | ıs 1 2 3           | Next          |
| Schedule<br>Reference Number 🏼 🕫 | Case<br>Number ↓≛ | Contract Number       | Contract<br>Order<br>Number ↓↑ | Prime<br>CAGE<br>Code ↓↑ | Property<br>Location<br>CAGE<br>Code | Property<br>Location<br>State | Line<br>Item<br>Count J1 | Total<br>Acquisition<br>Cost | Termination 1 | Plant<br>Clearance<br>Officer | Document<br>Status | Submitted<br>Date | Processing<br>Days | Action<br>(s) |
| Filter                           | Filter            | Filter                | Filter                         | Filter                   | Filter                               | Filter                        | Filter                   | Filter                       | Filter        | Filter                        | Filter             | Filter            | Filter             |               |
| 2AAE11234567890                  |                   | FA488517P0002         |                                | 2AAE1                    | 1QU78                                | VA                            | 1                        | 500                          | No            |                               | Accepted           | 2020-09-01        |                    | 1 Open        |
| 06481546762363456745             |                   | TESTFMSALLOCABLE      |                                | 06481                    | 1QU78                                | VA                            |                          | 1799.91                      | No            |                               | Accepted           | 2020-09-22        |                    | View          |
| 06481-102600                     |                   | 102600                |                                | 06481                    | 1QU78                                | VA                            | 2                        | 100                          | No            |                               | Accepted           | 2020-10-26        |                    | 1 Open        |
| 06481-7858476437543              |                   | 1110                  |                                | 06481                    | 1QU78                                | VA                            | 1                        | 50                           | No            |                               | Accepted           | 2020-11-10        |                    | 1 Open        |
| 1PJF2kelliweb2030                |                   | TEST                  | TEST                           | 1PJF2                    | 13499                                | IA                            | 1                        | 24                           | No            |                               | Accepted           | 2020-08-05        |                    | 👁 View        |
| 06481kelliweb2031                |                   | KBFCON21R0001         |                                | 06481                    | 13499                                | IA                            | 1                        | 132                          | No            |                               | Accepted           | 2020-08-05        |                    | View          |
| 1                                |                   |                       |                                |                          |                                      |                               |                          |                              |               |                               |                    |                   |                    |               |

may be changed dded to accepted Inventory Schedules before the Establish Case process by opening the accepted Inventory Schedule and updating the Screener Rules tab and saving. If the Inventory Schedule is ready to establish a Case, refer to the Establish Case as a PLCO training for more information. If no Screener Rules have been applied at this time they may be added, they are required before completing the Establish Case process.

| Header Line Item Scre     | ener Rules Documentati | on History                |                       |            |
|---------------------------|------------------------|---------------------------|-----------------------|------------|
| Contract Information      |                        |                           |                       |            |
| Contract Number Type      | Contract Type          | Contract Number           | Contract Order Number | Prime CAGE |
| Cooperative Agreement     | BOA/BPA                | 102600                    |                       | 06481      |
| Inventory Schedule        |                        |                           |                       |            |
| Total Acquisition Value   |                        |                           |                       |            |
| 100.00                    |                        |                           |                       |            |
| Header Information        |                        |                           |                       |            |
| Schedule Reference Number | Alternat               | ive Schedule Reference Nu | mber                  |            |
| 06481-102600              |                        |                           |                       |            |
| Program Title             | Scrap Li               | st Terminatio             | on Termination Doc    | ket Number |
|                           |                        |                           |                       |            |

Continue to the Screen Rules tab to review the line items and Screener Rules.

On the Screen Rules tab all line items on the Inventory Schedule will be listed. If Screener Rules were previously applied to the line items, they will appear in the Screener Rules column of the table. If there are already Screener Rules, they may be changed at this time by the PLCO or Support PLCO.

| Contract                                           |                                                                                            |                                                                                                    |                                                            |                                                                            |                                                |                                                                            |                              |                                            |                                         |                            |                               |               |           |                                                                                                    |
|----------------------------------------------------|--------------------------------------------------------------------------------------------|----------------------------------------------------------------------------------------------------|------------------------------------------------------------|----------------------------------------------------------------------------|------------------------------------------------|----------------------------------------------------------------------------|------------------------------|--------------------------------------------|-----------------------------------------|----------------------------|-------------------------------|---------------|-----------|----------------------------------------------------------------------------------------------------|
| Contract                                           | nformation                                                                                 |                                                                                                    |                                                            |                                                                            |                                                |                                                                            |                              |                                            |                                         |                            |                               |               |           |                                                                                                    |
| Inventory                                          | Schedule                                                                                   |                                                                                                    |                                                            |                                                                            |                                                |                                                                            |                              |                                            |                                         |                            |                               |               |           |                                                                                                    |
| Screener                                           | Rules                                                                                      |                                                                                                    |                                                            |                                                                            |                                                |                                                                            |                              |                                            |                                         |                            |                               |               |           |                                                                                                    |
| This scr                                           | een allows you to app                                                                      | ly screener rules                                                                                                    | to line items in                                           | n the inventory so                                                         | chedule.                                       |                                                                            |                              |                                            |                                         |                            |                               |               |           |                                                                                                    |
| To appl                                            | y a rule to selected line                                                                  | e items, mark the                                                                                                    | checkbox for                                               | each line item, se                                                         | elect the                                      | rule from the Scre                                                         | eener Rule                   | drop-down list, a                          | nd then                                 | click Apply to Selected.   |                               |               |           |                                                                                                    |
| To appl                                            | a rule to all blank line                                                                   |                                                                                                    |                                                            |                                                                            |                                                |                                                                            |                              |                                            | lank                                    |                            |                               |               |           |                                                                                                    |
|                                                    | v a fulle to all blank line                                                                | e items simultane                                                                                                    | ously, select th                                           | he rule from the S                                                         | Screener                                       | Rule grop-down                                                             | list, and th                 | en click Apply to I                        | siank.                                  |                            |                               |               |           |                                                                                                    |
| To appl                                            | / a rule to ALL line iten                                                                  | ms simultaneousl                                                                                                    | v select the ru                                            | he rule from the s                                                         | -down list                                     | t. and then click A                                                        | Apply to All                 | en click Apply to I<br>Note that any lir   | e items                                 | with a screener rule alrea | dv applied will be o          | verwritten w  | th the ne | ewly selected screer                                                                                   |
| To appl<br>Press th                                | y a rule to ALL line iter.                                                                 | ms simultaneouslines buttton at the l                                                                                                    | ously, select the ru<br>y, select the ru<br>pottom to save | he rule from the S<br>ule from the drop-<br>e the Screener Ri              | Screener<br>-down list<br>ules appli           | Rule drop-down<br>t, and then click #<br>ied.                              | Apply to All                 | en click Apply to l<br>. Note that any lir | e items                                 | with a screener rule alrea | dy applied will be o          | verwritten w  | ith the n | ewly selected screen                                                                                   |
| To appl<br>Press th                                | y a rule to ALL line iter<br>ie Apply Screener Rule                                        | e items simultaneously<br>es buttton at the I                                                                                                    | ously, select the ru<br>y, select the ru<br>pottom to save | he rule from the S<br>ule from the drop-<br>e the Screener Ru              | Screener<br>-down list<br>ules appli           | Rule drop-down<br>t, and then click A<br>ied.                              | Apply to All                 | en click Apply to l<br>. Note that any lir | e items                                 | with a screener rule alrea | dy applied will be o          | verwritten w  | ith the n | ewly selected screen                                                                                   |
| To appl<br>Press th<br>Select                      | y a rule to all blank link                                                                 | e items simultaneousl<br>ms simultaneousl<br>es buttton at the l                                                                                                    | ously, select the ru                                       | he rule from the sule from the drop-<br>e the Screener Ru                  | Screener<br>-down list<br>ules appli           | Rule drop-down<br>t, and then click A<br>ied.                              | Apply to All                 | en click Apply to I                        | e items v                               | with a screener rule alrea | dy applied will be o          | verwritten w  | ith the n | ewly selected screer                                                                                   |
| To appl<br>Press th<br>Select                      | y a rule to an oralic finite iter                                                          | e items simultaneousl<br>ms simultaneousl<br>es buttton at the t                                                                                                    | y, select the ru                                           | he rule from the sule from the solute from the drop-<br>te the Screener Ru | Creener<br>-down list<br>ules appli<br>≌ Apply | t, and then click A<br>ied.                                                | IIST, and th<br>Apply to All | o Blank                                    | e items v                               | with a screener rule alrea | dy applied will be o          | verwritten wi | ith the n | ewly selected screen                                                                                   |
| To appl<br>Press the Select                        | y a rule to an Urain him<br>y a rule to ALL line iter<br>te Apply Screener Rule            | es buttton at the t                                                                                                    | y, select the ru                                           | the rule from the sule from the sule from the drop-<br>e the Screener Ru   | Screener<br>-down list<br>ules appli           | t, and then click A<br>ied.                                                | Apply to All                 | o Blank                                    | e items (                               | with a screener rule alrea | dy applied will be o          | verwritten w  | ith the n | Clear All App                                                                                          |
| To appl<br>Press th<br>Select<br>Show 10           | a rule to an Utarin init<br>y a rule to ALL line iter<br>te Apply Screener Rule<br>entries | e terns simultaneous!                                                                                                    | y, select the ru                                           | he rule from the S<br>ule from the drop-<br>e the Screener Ru              | Screener<br>-down list<br>ules appli           | Rule drop-down<br>t, and then click A<br>ied.                              | Apply to All                 | o Blank                                    | pank.<br>e items v                      | with a screener rule alrea | dy applied will be o          | verwritten w  | ith the n | Clear All App<br>Previous                                                                              |
| To appl<br>Press th<br>Select<br>Show 10<br>Select | entries     Line ID                                                                        | I tens simultaneousli<br>es buttton at the l                                                                                                    | usiy, select tr<br>y, select the ru<br>pottom to save      | tem Name                                                                   | -down list<br>ules appli                       | Rule drop-down<br>t, and then click A<br>ied.<br>to Selected               | List, and th<br>Apply to All | o Blank                                    | pank.<br>e items v<br>upply to <i>i</i> | with a screener rule alrea | dy applied will be o          | verwritten w  | ith the n | Clear Al App<br>Previous<br>Screener Rules                                                             |
| To appl<br>Press th<br>Select<br>Show 10<br>Select | entries     Line ID     Filter                                                             | Items simultaneouslies buttton at the l         Image: Image simultaneouslies buttton at the l         Image simultaneouslies buttton at the l         Image simultaneouslies butttoneouslies buttton at the l                                                                                                    | usiy, select the rupottom to save         usit         It  | the rule from the 5 rule from the drop-<br>e the Screener Ru               | -down list<br>ules appl<br>C Apply             | Rule drop-down<br>t, and then click A<br>ied.<br>to Selected<br>Item Desc. | E Apply to All               | o Blank & /                                | spply to A                              | with a screener rule alrea | dy applied will be a          | verwritten wi | ith the n | ewly selected screer Clear All Ap Previous Screener Rules Filter                                       |
| To appl<br>Press th<br>Select<br>Show 10<br>Select | entries  Line ID  Fitter  263802                                                           | Image: second second | Jit I                                                      | tern Name Filter Orangesss                                                 | -down list<br>ules appli<br>C Apply            | Item Desc.                                                                 | C Apply to All               | o Blank                                    | spply to A                              | With a screener rule alrea | If Condition C<br>Filter<br>A | ode           | Lt        | Why selected screen     Otean All Ap     Previous     Screener Rules     Filter     O01 - Standard Scr |

Apply Screener Rules – Screener Rules Tab

### Select a Screener Rules option from the dropdown:

- 001 Standard Screening (DoD for 20 days, followed by GSA for 26 days)
- 002 Special Screening (DoD for 20 days)
- 006 GSA-Only Screening (GSA for 26 days)
- 999 No Screening

#### Screener Rules

This screen allows you to apply screener rules to line items in the inventory schedule.

To apply a rule to selected line items, mark the checkbox for each line item, select the rule from the Scre

To apply a rule to all blank line items simultaneously, select the rule from the Screener Rule drop-down li

To apply a rule to ALL line items simultaneously, select the rule from the drop-down list, and then click Al

Press the Apply Screener Rules button at the bottom to save the Screener Rules applied.

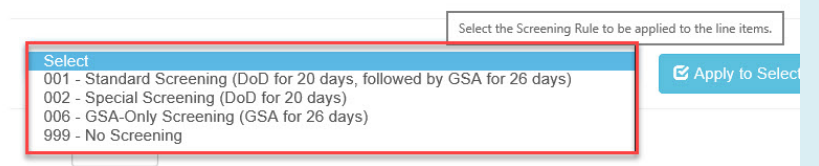

# After selecting a Screening Rule click one of the three buttons:

- Apply to Selected Apply rules to selected line items, mark the checkbox for each line item.
- Apply to Blank Apply rules to all blank line items simultaneously (any unchecked line items).
- Apply to All Apply rules to ALL line items simultaneously.

| Plant Clearance Off                                                                                       | icer - View Plant                                                                                                 | Clearance Invent                                                                                                    | ory Schedule                                                                                                    |                                                                                                    |                                                                                             |                                                             |                                       |                              |
|----------------------------------------------------------------------------------------------------|----------------------------------------------------------------------------------------------------|----------------------------------------------------------------------------------------------------|----------------------------------------------------------------------------------------------------|----------------------------------------------------------------------------------------------------|---------------------------------------------------------------------------------------------|-------------------------------------------------------------|---------------------------------------|------------------------------|
| Screener Rules set for s<br>Header Line Item                                                              | selected line items.                                                                                              | es Documentatio                                                                                                    | n History                                                                                                    |                                                                                                    |                                                                                             |                                                             |                                       |                              |
| Contract Informat                                                                                         | tion                                                                                                    |                                                                                                    |                                                                                                    |                                                                                                    |                                                                                             |                                                             |                                       | >                            |
| Inventory Schedu                                                                                          | lle                                                                                                    |                                                                                                    |                                                                                                    |                                                                                                    |                                                                                             |                                                             |                                       | >                            |
| Screener Rules                                                                                            |                                                                                                    |                                                                                                    |                                                                                                    |                                                                                                    |                                                                                             |                                                             |                                       |                              |
| To apply a rule to<br>To apply a rule to<br>To apply a rule to<br>Press the Apply S<br>001 - Standard Scr | selected line items,<br>all blank line items<br>ALL line items simu<br>Screener Rules buttt<br>eening (DoD for 20 | mark the checkbox fr<br>simultaneously, select<br>altaneously, select the<br>on at the bottom to sa<br>days, followed by GS. | or each line item, select the<br>t the rule from the Screener<br>rule from the drop-down lis<br>ive the Screener Rules appl | rule from the Screener Rule<br>Rule drop-down list, and thu<br>t, and then click Apply to All<br>ied.<br>to Selected | drop-down list, and then<br>en click Apply to Blank.<br>Note that any line items<br>o Blank | click Apply to Selected.<br>with a screener rule already ap | oplied will be overwritten with the n | ewly selected screener rule. |
| Show 10 V en                                                                                              | tries                                                                                                    |                                                                                                    |                                                                                                    |                                                                                                    |                                                                                             |                                                             |                                       | Previous 1 Next              |
| Select L                                                                                                  | ine ID 🛛 🕸                                                                                                    | Line No. 🗍                                                                                                    | Item Name                                                                                                    | Item Desc.                                                                                                    | Demil Code ↓                                                                                | Demil Integrity Code                                        | Condition Code                        | Screener Rules               |
|                                                                                                    | Filter                                                                                                    | Filter                                                                                                    | Filter                                                                                                    | Filter                                                                                                    | Filter                                                                                      | Filter                                                      | Filter                                | Filter                       |
| <b>√</b> 2                                                                                                | 63802                                                                                                    | 1                                                                                                    | Orangesss                                                                                                    | gsshshsfsg                                                                                                    |                                                                                             |                                                             | A                                     | 001 - Standard Screening     |
| C Apply Screener Rule                                                                                     | es 🛛 🛞 Unaccept                                                                                                   | Create Case                                                                                                    | Download Excel                                                                                                    | • Previous                                                                                                    |                                                                                             |                                                             |                                       |                              |

After reviewing/updating Screener Rules click the Apply Screener Rules button at the bottom of the page to save the Screener Rules applied. An info message will be displayed "Screener Rules have been applied to line items."

| reener Rules h                                                                             | ave been app                                                                                                 | lied to line iter                                                                         | ns.                                                                              |                                                                                                    |                                                                                   |                                                                  |                                                                                                |
|--------------------------------------------------------------------------------------------|----------------------------------------------------------------------------------------------------|-------------------------------------------------------------------------------------------|----------------------------------------------------------------------------------|----------------------------------------------------------------------------------------------------|-----------------------------------------------------------------------------------|------------------------------------------------------------------|------------------------------------------------------------------------------------------------|
| Header Li                                                                                  | ne Item S                                                                                                    | Screener Rule                                                                             | s Docur                                                                          | nentation                                                                                                    | History                                                                           |                                                                  |                                                                                                |
| Contract Info                                                                              | ormation                                                                                                    |                                                                                           |                                                                                  |                                                                                                    |                                                                                   |                                                                  |                                                                                                |
| Inventory So                                                                               | hedule                                                                                                    |                                                                                           |                                                                                  |                                                                                                    |                                                                                   |                                                                  |                                                                                                |
| Screener Ru                                                                                | les                                                                                                    |                                                                                           |                                                                                  |                                                                                                    |                                                                                   |                                                                  |                                                                                                |
| 1113 301001                                                                                |                                                                                                    |                                                                                           |                                                                                  |                                                                                                    |                                                                                   |                                                                  |                                                                                                |
| To apply a                                                                                 | rule to selecte                                                                                              | ed line items, i                                                                          | mark the che                                                                     | ckbox for ea                                                                                                    | ch line item,                                                                     | select the                                                       | rule from the Scr                                                                              |
| To apply a<br>To apply a                                                                   | rule to selecto                                                                                              | ed line items, i<br>nk line items s                                                       | mark the che<br>imultaneousl                                                     | ckbox for ea                                                                                                    | ich line item,<br>rule from th                                                    | select the                                                       | rule from the Scr<br>Rule drop-down                                                            |
| To apply a<br>To apply a<br>To apply a<br>To apply a                                       | rule to selecto<br>rule to all blan<br>rule to ALL lir                                                       | ed line items, i<br>nk line items s<br>ne items simul                                     | mark the che<br>imultaneousi<br>taneously, se                                    | eckbox for ea<br>ly, select the<br>elect the rule                                                                                                    | ich line item,<br>rule from th<br>from the dro                                    | select the<br>e Screener<br>op-down lis                          | rule from the Scr<br>r Rule drop-down<br>st, and then click /                                  |
| To apply a<br>To apply a<br>To apply a<br>Press the A                                      | rule to selecto<br>rule to all blan<br>rule to ALL lin<br>apply Screene                                      | ed line items, i<br>nk line items s<br>ne items simul<br>r Rules buttto                   | mark the che<br>imultaneousl<br>taneously, se<br>n at the botte                  | eckbox for ea<br>ly, select the<br>elect the rule<br>om to save t                                                                                                    | ich line item,<br>rule from th<br>from the dro<br>ne Screener                     | select the<br>e Screener<br>op-down lis<br>Rules appl            | rule from the Scr<br>r Rule drop-down<br>st, and then click <i>i</i><br>lied.                  |
| To apply a<br>To apply a<br>To apply a<br>Press the A                                      | rule to selecto<br>rule to all blan<br>rule to ALL lin<br>apply Screene                                      | ed line items, i<br>nk line items s<br>ne items simul<br>nr Rules buttto                  | mark the che<br>imultaneousl<br>taneously, se<br>n at the botte                  | eckbox for ea<br>ly, select the<br>elect the rule<br>om to save t                                                                                                    | ich line item,<br>rule from th<br>from the dro<br>ne Screener                     | select the<br>e Screener<br>op-down lis<br>Rules appl            | rule from the Scr<br>r Rule drop-down<br>st, and then click <i>i</i><br>lied.                  |
| To apply a<br>To apply a<br>To apply a<br>Press the A                                      | rule to selecter<br>rule to all blau<br>rule to ALL lin<br>apply Screene<br>rd Screening                     | ed line items, i<br>nk line items s<br>ne items simul<br>r Rules buttto<br>(DoD for 20 d  | mark the che<br>imultaneousl<br>taneously, se<br>n at the botte<br>ays, followee | eckbox for ea<br>ly, select the<br>elect the rule<br>om to save t<br>d by GSA for                                                                                                    | rule from the from the from the drone Screener                                    | e Screener<br>op-down lis<br>Rules appl                          | rule from the Scr<br>r Rule drop-down<br>st, and then click <i>i</i><br>lied.                  |
| To apply a<br>To apply a<br>To apply a<br>Press the A                                      | rule to select<br>rule to all blai<br>rule to ALL lir<br>vpply Screene<br>rd Screening                       | ed line items, i<br>nk line items s<br>ne items simul<br>nr Rules buttto<br>(DoD for 20 d | mark the che<br>imultaneously, se<br>n at the botte<br>ays, followed             | eckbox for ea<br>ly, select the<br>elect the rule<br>om to save t                                                                                                    | ich line item,<br>rule from th<br>from the dru<br>ne Screener                     | e Screener<br>op-down lis<br>Rules appl                          | rule from the Scr<br>r Rule drop-down<br>st, and then click <i>i</i><br>lied.<br>y to Selected |
| To apply a<br>To apply a<br>To apply a<br>Press the A<br>001 – Standa<br>Show 10           | rule to select<br>rule to all blau<br>rule to ALL lir<br>apply Screene<br>rd Screening<br>entries            | ed line items, i<br>nk line items s<br>ne items simul<br>rr Rules buttto<br>(DoD for 20 d | mark the che<br>imultaneously, se<br>n at the botto<br>ays, followed             | eckbox for ea<br>ly, select the<br>elect the rule<br>om to save t                                                                                                    | ich line item,<br>rule from th<br>from the dro<br>ne Screener                     | select the<br>e Screener<br>op-down lis<br>Rules appl            | rule from the Scr<br>r Rule drop-down<br>st, and then click <i>i</i><br>lied.<br>y to Selected |
| To apply a<br>To apply a<br>To apply a<br>Press the A<br>001 - Standa<br>Show 10 Select    | rule to select<br>rule to all blau<br>rule to ALL lir<br>Apply Screene<br>rd Screening<br>entries<br>Line ID | ed line items, i<br>nk line items s<br>ne items simul<br>rr Rules buttto<br>(DoD for 20 d | mark the che<br>imultaneously, se<br>n at the botto<br>ays, followed<br>Line No. | eckbox for each ly, select the elect the rule or to save the by GSA for the formation of the same the same the | ich line item,<br>rule from th<br>from the dro<br>ne Screener<br>26 ( ><br>m Name | select the<br>e Screener<br>op-down lis<br>Rules appl<br>C Apply | rule from the Scr<br>r Rule drop-down<br>st, and then click /<br>lied.<br>y to Selected        |
| To apply a<br>To apply a<br>To apply a<br>Press the A<br>001 - Standa<br>Show 10<br>Select | rule to select<br>rule to all blau<br>rule to ALL lir<br>apply Screene<br>rd Screening<br>entries<br>Line ID | ed line items, i<br>nk line items s<br>ne items simul<br>r Rules buttto<br>(DoD for 20 d  | mark the che<br>imultaneously, se<br>n at the botto<br>ays, followed<br>Line No. | eckbox for each ly, select the elect the rule or to save the save the save | ich line item,<br>rule from th<br>from the dra<br>ne Screener<br>26 C V<br>m Name | select the<br>e Screener<br>op-down lis<br>Rules appl<br>C Apply | rule from the Scr<br>r Rule drop-down<br>it, and then click /<br>lied.<br>y to Selected        |

After applying Screener Rules to the line items and no more work is required at this time click the Previous button at the bottom of the screen on any tab to return the search result screen.

The Create Case process will be an available option for PLCO users at this time, refer to the Establish Case training as a PLCO.

Additionally, PLCO and Support PLCO users may also Unaccept the document and return it back to the submitted status in the assigned PLCO's Schedule Workload folder. From there the Inventory Schedule may receive more work or be rejected back to the imitating CPM user. If the document is rejected back to the CPM it will appear in their Schedule Workload folder and be resubmitted or voided.